## Translation of the payment process of the Skogforsk Web-shop.

| Anmälan                                                                              |                                                                                      |  |  |  |
|--------------------------------------------------------------------------------------|--------------------------------------------------------------------------------------|--|--|--|
| Förnamn                                                                              | Fredrik         1. Fill in your name, affiliation, e-n           city and invoice nr |  |  |  |
| Efternamn                                                                            | Staland                                                                              |  |  |  |
| Företag                                                                              | Skogforsk                                                                            |  |  |  |
| E-postadress                                                                         | fredrik.staland@skogforsk.se                                                         |  |  |  |
| Ort                                                                                  | Uppsala, Sweden                                                                      |  |  |  |
| Övrigt                                                                               | Invoice nr. (fill in your own invoice number)                                        |  |  |  |
| Visa inte mitt namn i deltagarlistan på webben                                       |                                                                                      |  |  |  |
| Pre conference field t                                                               | rip 2. Check your invoice<br>and use the buttons<br>to choose what you 675 kr Vald   |  |  |  |
| Conference fee                                                                       | want to pay for.<br>"Välj" = Choose this                                             |  |  |  |
| Early bird                                                                           | "Vald" = Chosen 3000 kr Välj                                                         |  |  |  |
| Full paying                                                                          | 4000 kr Vald                                                                         |  |  |  |
| Students                                                                             | 1500 kr Välj                                                                         |  |  |  |
| Conference dinner Au                                                                 | 3. "Summa" = Sum<br>All prices are shown                                             |  |  |  |
| Dinner with non-alcoh                                                                | olic be added at the check-                                                          |  |  |  |
| Dinner with wine or be                                                               | er Out 600 kr Vald                                                                   |  |  |  |
| 4. Press "Uppdatera<br>varukorgen" = Add to cart<br>(Eventuell rabatt dras i kassan) |                                                                                      |  |  |  |
| Uppdatera varukorgen                                                                 |                                                                                      |  |  |  |

## Varukorg

| AND TO THE F                                       | <sup>p</sup> ay your invocie                     | Lägg till fler deltagare | Ändra 📆    |
|----------------------------------------------------|--------------------------------------------------|--------------------------|------------|
| Fredrik Staland , Sko                              | ogforsk                                          |                          |            |
| Field trip August 18                               |                                                  |                          | 675 kr     |
| Full paying                                        | 5. Check wha<br>should pay. 259                  | at you<br>% VAT is       | 4000 kr    |
| Dinner with wine or l                              | beer added he                                    | re.                      | 600 kr     |
| Rabattkod: Rabattkod                               | Aktivera                                         | Totalt (exkl moms)       | 5275 kr    |
|                                                    |                                                  | Moms 25 %                | 1318.75 kr |
| What you s                                         | should pay                                       | Öresavrundning           | 0,25 kr    |
|                                                    |                                                  | Att betala               | 6594 kr    |
|                                                    |                                                  |                          |            |
|                                                    |                                                  | Customer data            |            |
| Kunduppg                                           | gifter                                           | Customer data            |            |
| Kunduppg<br><sub>Förnamn</sub>                     | gifter<br>Fredrik                                | Customer data            |            |
| <b>Kunduppg</b><br>Förnamn<br>Efternamn            | <b>gifter</b><br>Fredrik<br>Staland              | Customer data            |            |
| <b>Kunduppg</b><br>Förnamn<br>Efternamn<br>Företag | <b>gifter</b><br>Fredrik<br>Staland<br>Skogforsk | Customer data            |            |

| Efternamn<br>npdm.com/home2/home.aspx                                                                             | Staland                                                               |  |  |  |
|----------------------------------------------------------------------------------------------------|-----------------------------------------------------------------------|--|--|--|
| Företag                                                                                                    | Skogforsk                                                             |  |  |  |
| E-postadress                                                                                                    | fredrik.staland@skogforsk.se                                          |  |  |  |
| Telefonnummer                                                                                                    | +4618188523 6. Fill in your phone<br>number including<br>country code |  |  |  |
|                                                                                                    |                                                                       |  |  |  |
| <ul> <li>Betalning</li> <li>Kreditkort</li> <li>Faktura</li> </ul>                                                | 7. Tick "Kreditkort". This<br>means you chose to pay by<br>creditcard |  |  |  |
|                                                                                                    |                                                                       |  |  |  |
| Bekräfta beställning         För att kunna genomföra köpet behöver du god som som som som som som som som som som |                                                                       |  |  |  |
| Att betala: 6594 kr                                                                                               |                                                                       |  |  |  |
| Skicka beställninger                                                                                              | och betala med kort                                                   |  |  |  |
|                                                                                                    | 9. Press the button to pay by creditcard                              |  |  |  |

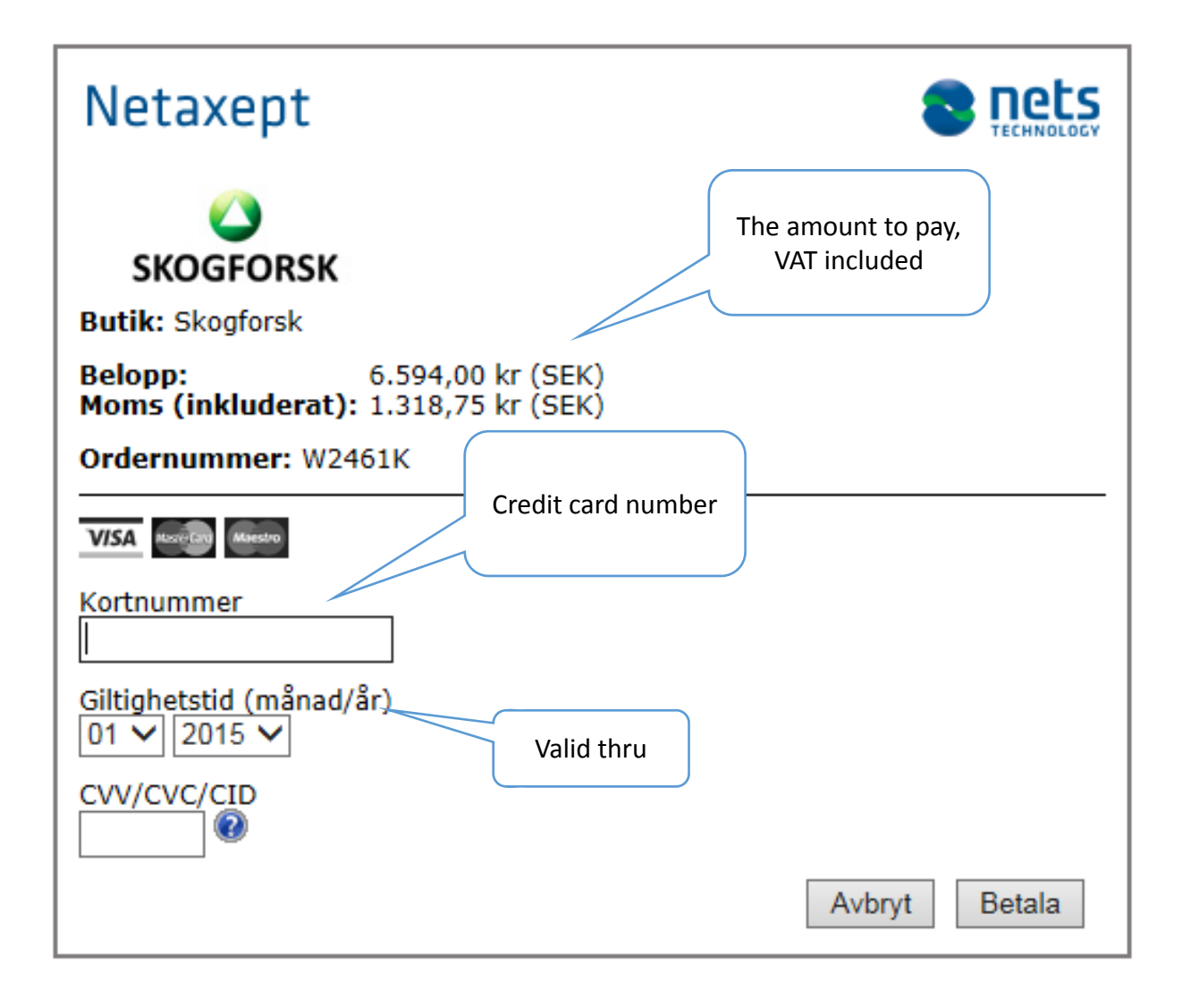